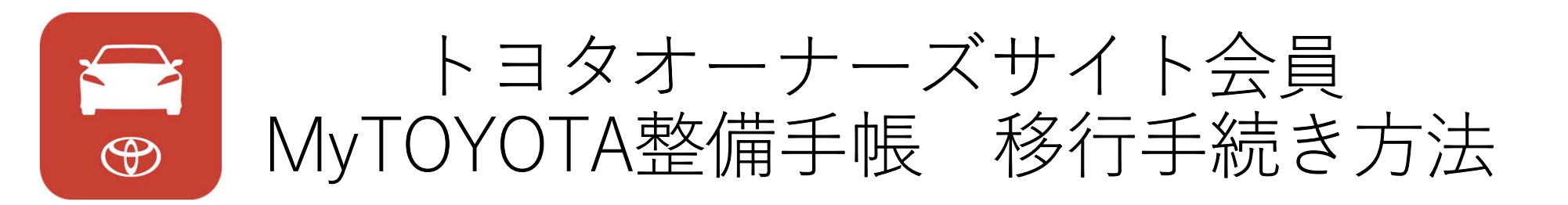

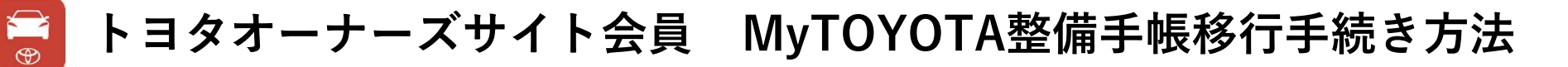

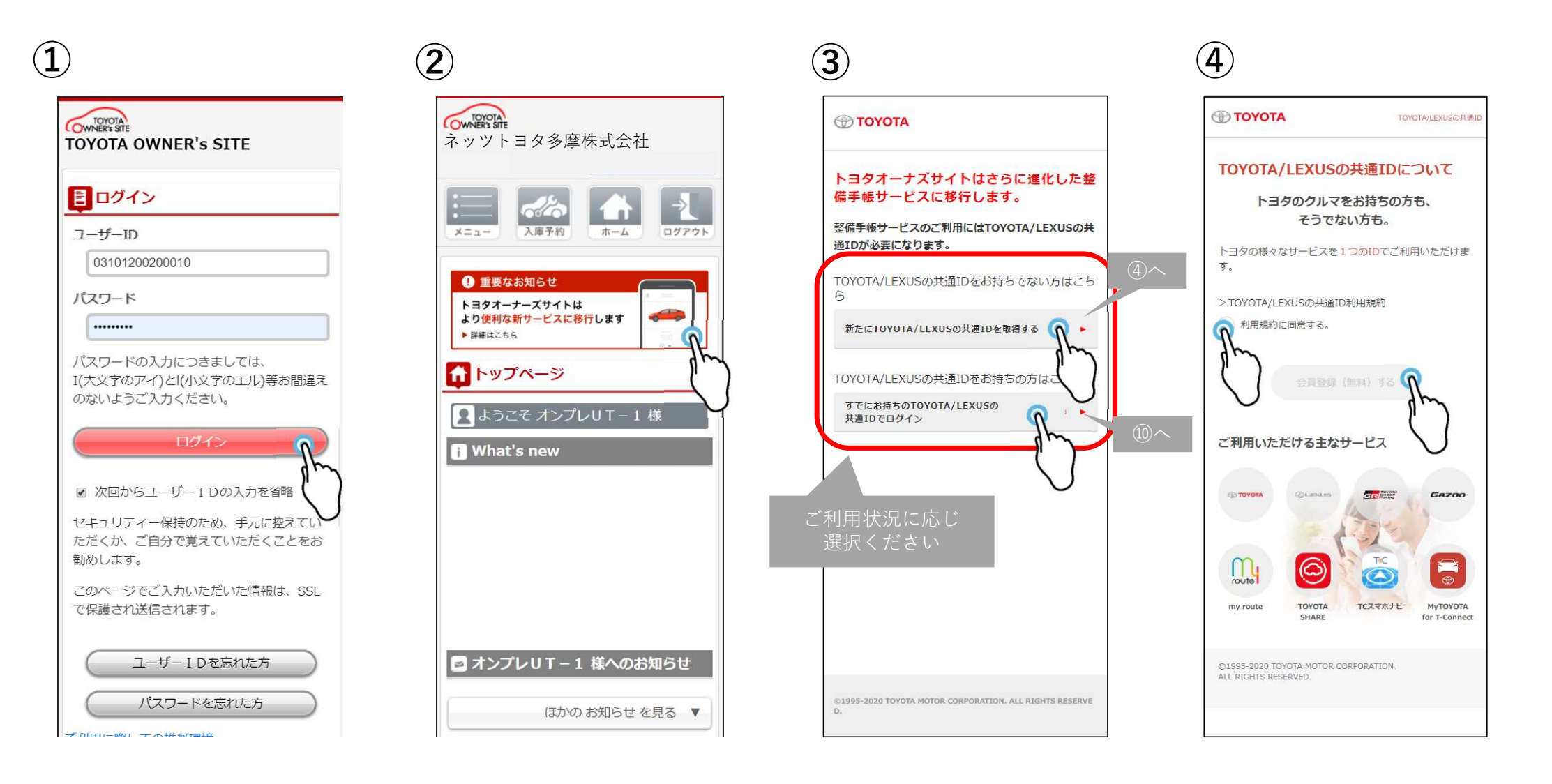

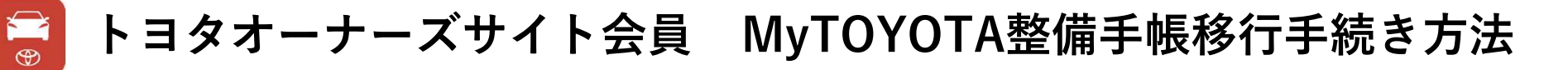

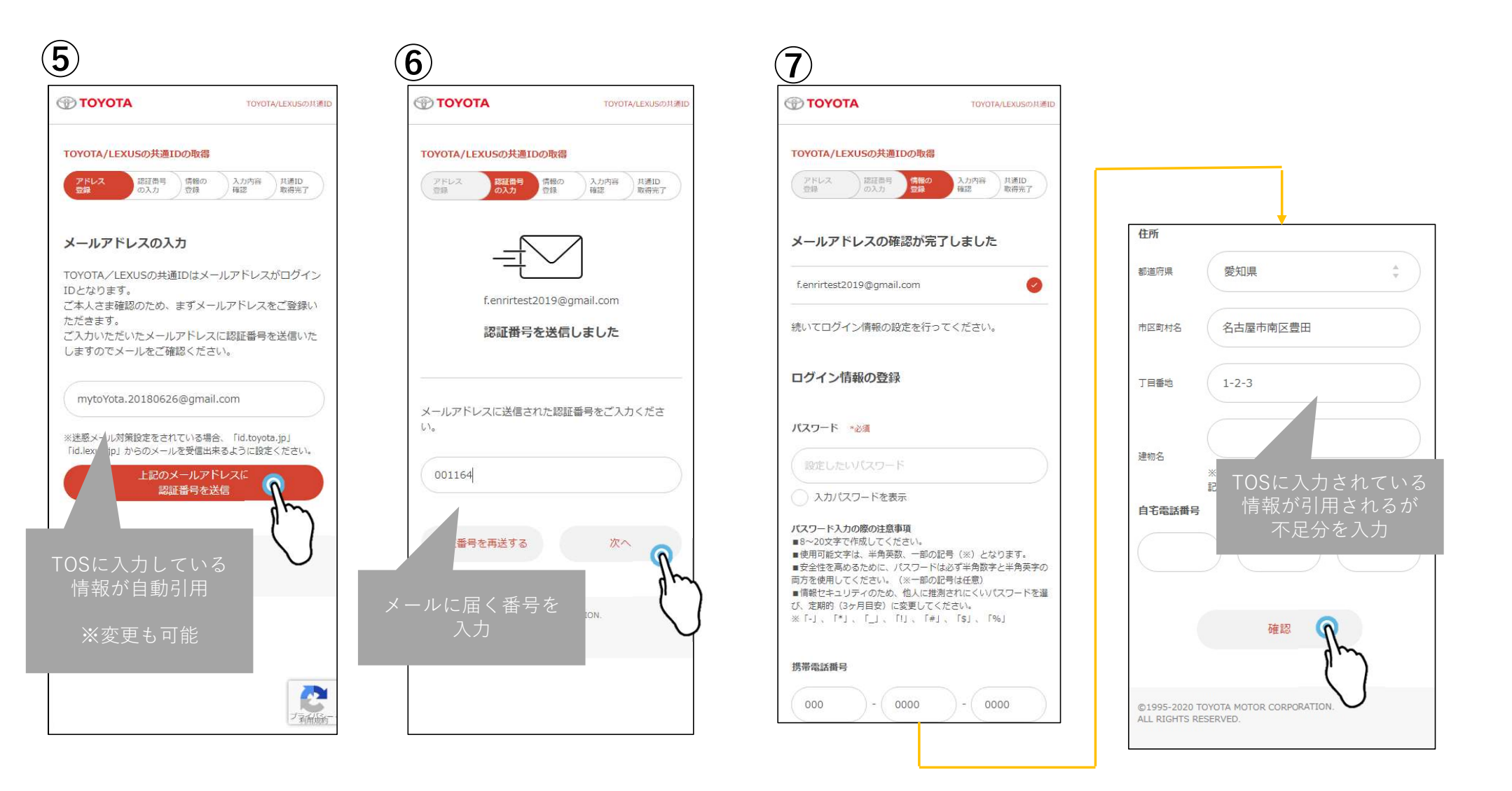

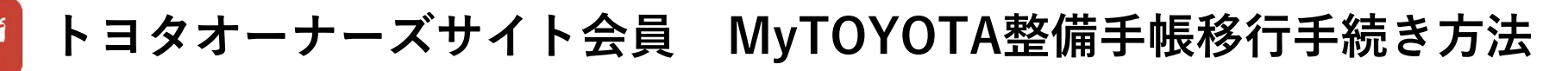

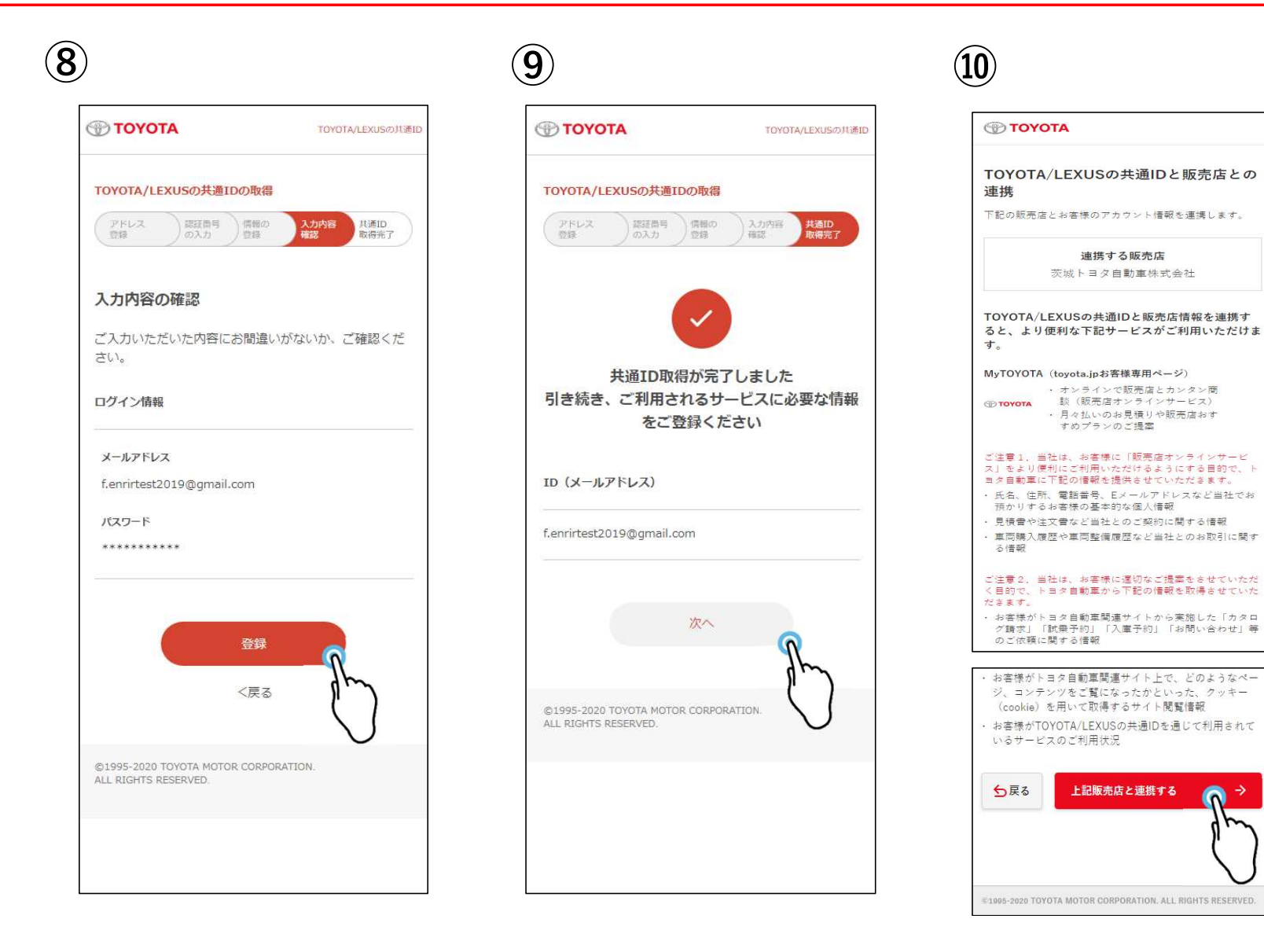

## 

| TOYOTA                                                                | TOYOTA/LEXUSの共通                  |
|-----------------------------------------------------------------------|----------------------------------|
| TOYOTA/LEXUSの共通                                                       | IDでログイン                          |
| ID(メールアドレス<br>または携帯電話番号)                                              |                                  |
|                                                                       |                                  |
| ※携帯電話番号をIDとして利用する<br>ジから設定を行ってください。<br>また、携帯電話番号は、「- ()、<br>入力してください。 | 5場合は、会員情報の編集ペー<br>イフン)」を抜き、数字のみで |
| パスワード                                                                 |                                  |
|                                                                       |                                  |
| ーー<br>再入<br>※セキュリ                                                     | 、力<br>ティ上必要                      |
| 新たにTOYOTA/L<br>を取得す                                                   | EXUSの共通ID<br>「る>                 |
| ©1995-2020TOYOTA MOTOR CORI<br>ALL RIGHTS RESERVED.                   | PORATION.                        |
|                                                                       |                                  |

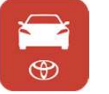

## トヨタオーナーズサイト会員 MyTOYOTA整備手帳移行手続き方法

| TOYOTA                                                              | TOYOTA/LEXUSの共通ID                                         | TOYOTA                                                  | TOYOTA/LEXUSの共通ID | • ТОУОТА                                           | TOYOTA/LEXUSの共通ID              | ΤΟΥΟΤΑ                                                     |
|---------------------------------------------------------------------|-----------------------------------------------------------|---------------------------------------------------------|-------------------|----------------------------------------------------|--------------------------------|------------------------------------------------------------|
| ご利用されるサービスに<br>TOYOTA.JP (購入サポート)<br>は、下記項目のご登録が必要<br>頂くと共に、登録済みの内容 | め要となる情報の確認<br>サービスをご利用頂くに<br>です。全ての項目にご入力<br>も最新の情報であることを | ご利用されるサービスに必須<br>お客様情報                                  | となる情報の確認          | ご利用されるサービスに                                        | こ必要となる情報の確認                    | TOYOTA/LEXUSの共通IDと販売店との<br>連携                              |
| ご確認頂いた上で、「確認」<br>さい。<br>お客様情報の編集                                    | <sup>ボタンをクリックしてくだ</sup><br>自動入力<br>PASS忘れのキー              | 生年月日<br>西暦1995年12月25日                                   |                   | 情報の更新が<br>引き続き、ご利用される<br>をご登録                      | 完了しました<br>るサービスに必要な情報<br>くください | 販売店との連携が完了しました。 「次へ」ボタン<br>でサービスに戻ります。                     |
| 生年月日 ◆必須<br>西暦 1995 ÷ 年<br>25 ÷ 日                                   | 12 * 月                                                    | 登録 <お客様情報の編集                                            |                   | 次                                                  | n fr                           | *~ ?                                                       |
| œ                                                                   | a Ru                                                      | ©1995-2020TOYOTA MOTOR CORPORAT<br>ALL RIGHTS RESERVED. | TION.             | ©1995-2020TOYOTA MOTOR COL<br>ALL RIGHTS RESERVED. |                                | © 1995-2020 TOYOTA MOTOR CORPORATION. ALL RIGHTS RESERVED. |
| ©1995-2020TOYOTA MOTOR COR<br>ALL RIGHTS RESERVED.                  | PORATION.                                                 |                                                         |                   |                                                    |                                |                                                            |

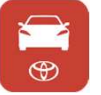

## トヨタオーナーズサイト会員 MyTOYOTA整備手帳移行手続き方法

| TOYOTA                                                        |                                                                                               |
|---------------------------------------------------------------|-----------------------------------------------------------------------------------------------|
| TOYOTA/LEXUS共通IDへの移行が完了<br>しました。                              |                                                                                               |
| トヨタオーナーズサイトのご利用ありがとうございま<br>した。<br>引き続き整備手帳サービスをご利用ください。      |                                                                                               |
| 引き続き利用される方はこちら                                                |                                                                                               |
| 整備手帳WEBサイトへのログインはこちら<br>アプリをダウンロードされる方はこちら                    | MyTOYOTA整備手帳利用開始                                                                              |
| Google Play                                                   | ※ご利用にはMyTOYOYAアプリが必要です。<br>ダウンロードは、 <u>https://Toyota.jp/spapp/mytyota/qrlink/</u> よりお願い致します。 |
|                                                               |                                                                                               |
|                                                               |                                                                                               |
|                                                               |                                                                                               |
| ©1995-2020 TOYOTA MOTOR CORPORATION. ALL RIGHTS RESERVE<br>D. |                                                                                               |